# Bankkártyás online ebédbefizetés

Ellátogatunk az Iskola honlapjára a <u>www.karolinaiskola.hu-ra</u>, jobb felső sarok MENÜ:

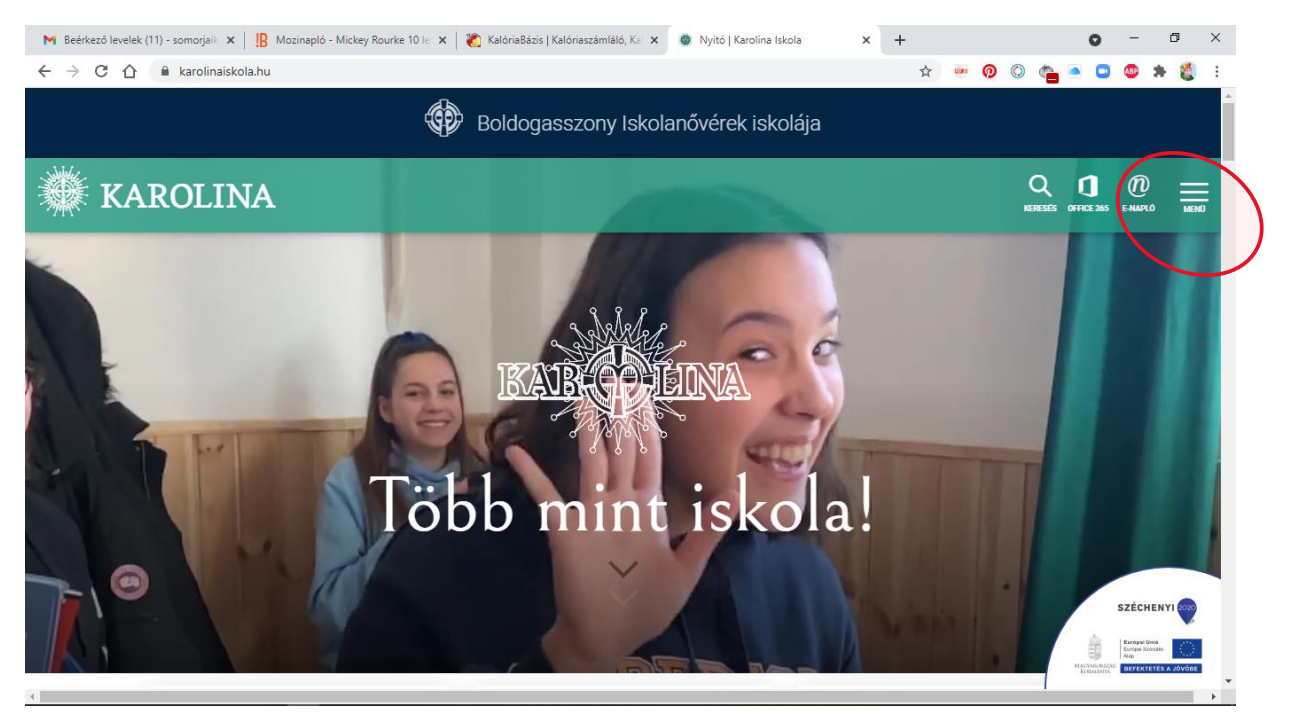

## Az ÉTKEZTETÉS MENÜPONTOT VÁLASZTJUK:

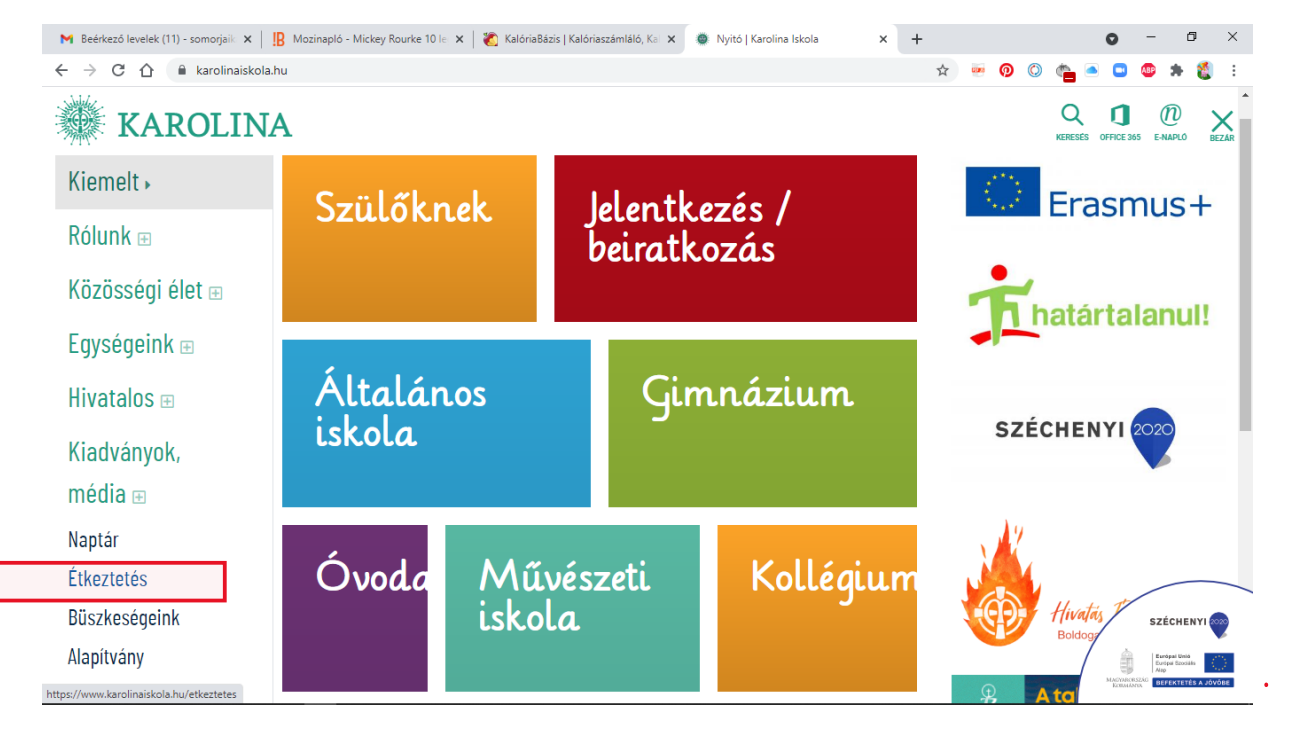

#### MAJD A BAL OLDALON EBÉDBEFIZETÉS MENÜ:

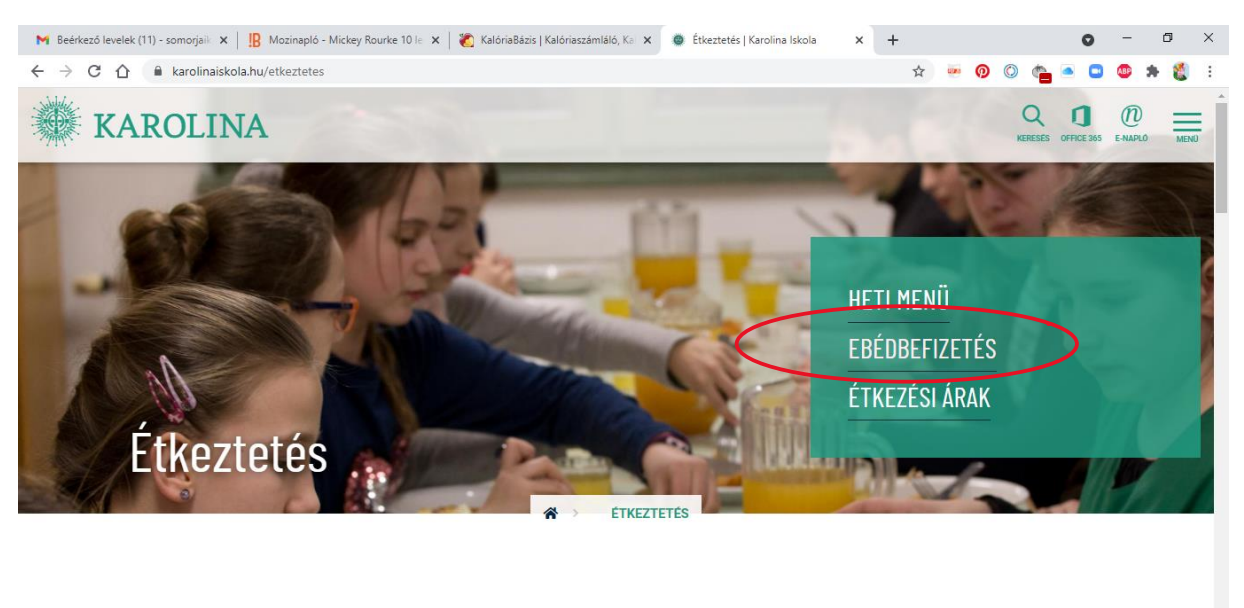

## Étkeztetés

#### ONLINE FIZETÉSRE KATTINTUNK:

| 附 Beérkező levelek (11) - somorjaik 🗴 📔 Mozinapló - Mickey Rourke 10 le 🗴 🛛 🗞 KalóriaBázis   Kalóriaszámláló, Ka 🗴 | 🔮 Ebédbefizetés   Karolina Iskola 🗙 🕂 |                              | • - •                 | × |
|----------------------------------------------------------------------------------------------------|---------------------------------------|------------------------------|-----------------------|---|
| ← → C ☆ 🔒 karolinaiskola.hu/etkeztetes/ebedbefizetes                                                               |                                       | 🖈 🐱 👰 🔘 🍖                    | n 🗢 🖸 🐵 🛪 🚳           | : |
| A BEFIZETÉS MÓDJAI:                                                                                                | 2021-2022. tanév                      | éves befiz                   | zetés                 | • |
| <ul> <li>pénztári befizetés (készpénz/ kártya),</li> <li>opline fizetés</li> </ul>                                 | tervezete                             |                              |                       |   |
| Online fizetés dokumentumai:<br>Általános Szerződési Feltételek (ÁSZF)                                             | Szeptember hónapra                    | szeptember 2<br>szeptember 2 | 20. hétfő<br>21. kedd | I |
| Adatkezelési tájékoztató<br>Fizetési tájékoztató<br>Gyakran Feltett Kérdések (GYFK)                                | Október hónapra                       | október<br>október           | 11.hétfő<br>12.kedd   | ł |
|                                                                                                    | November hónapra                      | november<br>november         | 8. hétfő<br>9. kedd   |   |
| ONLINE FIZETÉS                                                                                                    | December hónapra                      | december<br>december         | 13. hétfő<br>14. kedd |   |
| CIB BANK 🤐 🔐 🚺 VISA VISA                                                                                           | Január hónapra                        | január<br>január             | 10. hétfő<br>11. kedd |   |
|                                                                                                    | Február hónapra                       | február                      | 14. hétfő             | Ŧ |

#### MAJD A MÁR KORÁBBAN, A REGISZTRÁCIÓ SORÁN MEGADOTT FELHASZNÁLÓ NEVÜNKKEL ÉS JELSZAVUNKKAL BELÉPÜNK, NYILACSKÁS KIS NÉGYZETRE KATTINTVA:

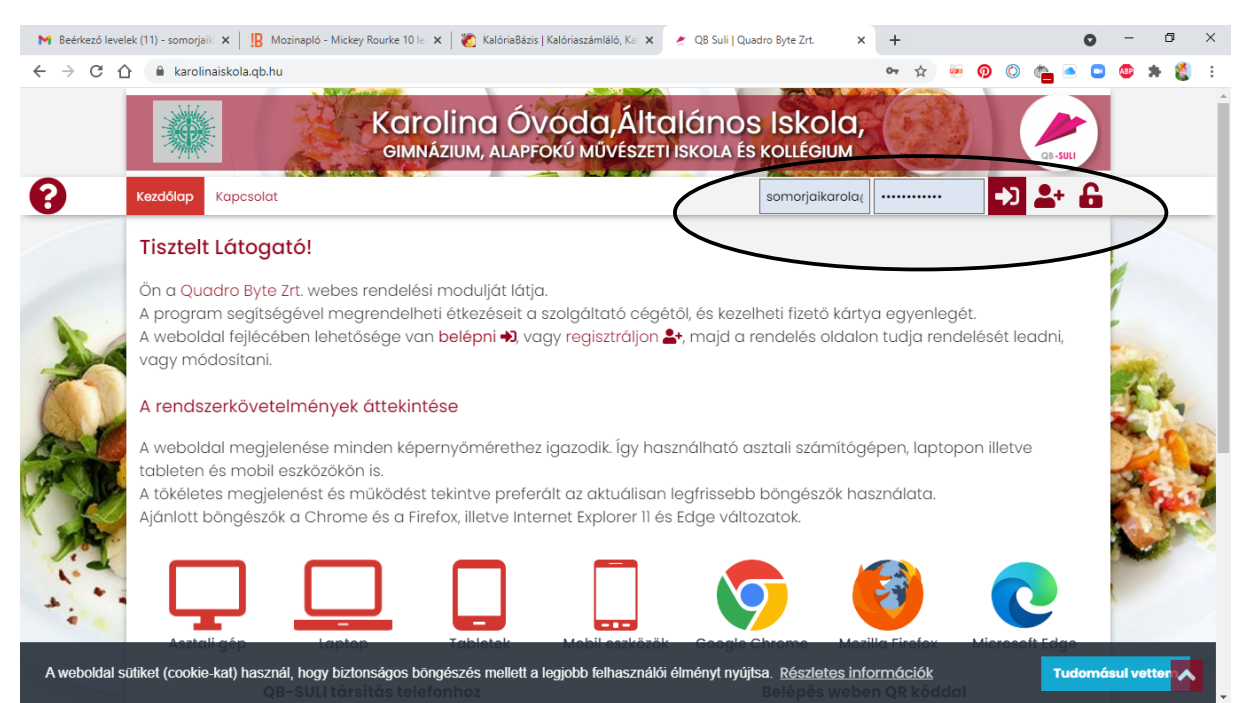

#### KIVÁLASZTJUK TÖBB GYERMEK ESETÉN A NEVET, AKINEK AZ ÉTKEZTETÉSÉT SZERETNÉNK FIZETNI:

| M Beérkező levele | k (11) - somorjaili 🗴 📙 Mozinapló - Mickey Rourke 10 le 🗴 🛛 🐮 KalóriaBázis   Kalóriaszámláló, Kal 🗴 🏒 QB Suli   Quadro Byte Zrt. | × +       |                               | 0        | - 0 ×                        | < |
|-------------------|----------------------------------------------------------------------------------------------------|-----------|-------------------------------|----------|------------------------------|---|
| <br>← → C △       | la karolinaiskola.qb.hu                                                                                                    |           | * 💀 👰 🔘 🔇                     | a 💿 🕯    | 😊 🛪 👩 :                      | : |
|                   | Karolina Óvóda, Általános Iskol<br>GIMNÁZIUM, ALAPFOKÚ MŰVÉSZETI ISKOLA ÉS KOLLÉGIU                                              | a,        |                               | QB-SULI  |                              | * |
| 0                 | Kezdőlap Pénzügyi adatok - Személyes adatok - Kapcsolat                                                                          | (         | Somorjai Lili                 | ~ C+     |                              |   |
|                   | Tisztelt Látogató!                                                                                                    |           | Somorjai Lili<br>Somorjai Jar | ika      | • Részleteket<br>kattintson! |   |
| 1000              | Ön a Quadro Byte Zrt. webes rendelési modulját látja.                                                                            |           |                               |          | Fizetendő:                   |   |
|                   | A program segítségével megrendelheti étkezéseit a szolgáltató cégétől, és kezelheti fizető k                                     | ártya eg  | yenlegét                      | -loi     | 1                            | - |
| 200               | vagy módosítani.                                                                                                    |           | aja rendeleset lea            | ara)     |                              |   |
|                   | A rendszerkövetelmények áttekintése                                                                                              |           |                               |          | £4.                          |   |
| 1 AL              | A weboldal megjelenése minden képernyőmérethez igazodik. Így használható asztali számí                                           | tógépen   | n, laptopon illetve           |          | PAR                          |   |
| 90 10             | tableten es mobil eszközökön is.<br>A tökéletes megjelenést és működést tekintve preferált az aktuálisan leafrissebb böngészők   | : használ | lata.                         | 5        | Sec. 7.                      |   |
|                   | Ajánlott böngészők a Chrome és a Firefox, illetve Internet Explorer 11 és Edge változatok.                                       |           |                               |          |                              |   |
| 7.87              |                                                                                                    |           |                               |          | -                            |   |
| 4.4               |                                                                                                    |           | C                             |          |                              |   |
| A weboldal si     | tiket (cookie-kat) használ, hogy biztonságos böngészés mellett a legjobb felhasználói élményt nyújtsa. Részlete:                 | s informá | ciók                          | Tudomási | Il vetter                    |   |
|                   | QB-SULI társítás telefonhoz Belépés w                                                                                            | eben QR   |                               |          |                              | - |

## MAJD BALOLDALT, A PÉNZÜGYI ADATOK MENÜBEN KIVÁLASZTJUK AZ ÁTUTALÁSOS SZÁMLÁK MENÜPONTOT!

| 附 Beérkező levelek (11) - somorjaik 🗴 🛛 🥵 Mozinapló - Mickey Rourke 10 🖅 🗶 KalóriaBázis   Kalóriasz                                                                                                    | imláló, Kai 🗴 🕜 🧶 QB Suli   Quadro Byte Zrt.                                                         | × +                                             | <b>o</b> –     | ø ×                                                 |
|----------------------------------------------------------------------------------------------------|----------------------------------------------------------------------------------------------------|-------------------------------------------------|----------------|-----------------------------------------------------|
| ← → C ☆ 🔒 karolinaiskola.qb.hu                                                                                                    |                                                                                                    | 5 🚥 👩                                           | 0 🐴 🖻 🕒 🐠      | * 👸 E                                               |
|                                                                                                    | a, Általános Isko<br>úvészeti iskola és kollégi                                                      | pla,                                            | Q8-SULI        | <b>^</b>                                            |
| Kezdőlap         Pénzügyi adatok •         Személyes adatok •         Kapcsolat                                                                                                    |                                                                                                    | Somo                                            | rjai Janka 🛩 🄀 |                                                     |
| Forgalmi lista         Átutalásos számlák         Ő a Qu       Befizetések         A praga       Biszetések         A webő       Naptár         vagy móaositam.       Szége van belépni +2, vagy reg         A rendszerkövetelmények áttekintése | ltató cégétől, és kezelheti fizető<br>isztráljon 🏝, majd a rendelés (                                | ő kártya egyenlegét.<br>oldalon tudja rendelésé | t leadni,      | Részlotokért<br>kattintsoni     Fizetendó:     O Ft |
| A weboldal megjelenése minden képernyőmérethez igazo<br>tableten és mobil eszközökön is.<br>A tökéletes megjelenést és működést tekintve preferált az<br>Ajánlott böngészők a Chrome és a Firefox, illetve Internet Ex                           | dik. Így használható asztali szár<br>aktuálisan legfrissebb böngész<br>plorer 11 és Edge változatok. | mítőgépen, laptopon ille<br>zök használata.     | otve           |                                                     |
| Asztali gép Laptop Tabletek Moł                                                                                                    | il eszközök Google Chrome<br>Belépés                                                                 | Mozilla Firefox Micro                           | osoft Edge     | ^                                                   |

## ÉS ITT LÁTNI FOGJUK, HOGY AKTUÁLISAN MIT KELL BEFIZETNI, EZ EKKOR MÉG NINCS KIJELÖLVE!!!

| M Beérkező levelek                    | (11) - somorjaik 🗙 📔 🖁 Mozinapl                                                                                                    | ó - Mickey Rourke 10 lei 🗙                                                                      | 🛛 🐔 KalóriaBázis   Kalóriaszán                           | nláló, Kai 🗙 🛛 🛃 QB Suli   Qua                                               | adro Byte Zrt. × +                               | 0                                                                                             | - 0 ×                                               |
|---------------------------------------|----------------------------------------------------------------------------------------------------|-------------------------------------------------------------------------------------------------|----------------------------------------------------------|------------------------------------------------------------------------------|--------------------------------------------------|-----------------------------------------------------------------------------------------------|-----------------------------------------------------|
| $\leftrightarrow$ $\ni$ C $\triangle$ | karolinaiskola.qb.hu/Hom                                                                                                    | e/AtutalasosSzamlaLista                                                                         |                                                          |                                                                              | \$                                               | 🐖  🔘 👘 🖷                                                                                      | ) 🐵 🗯 🐔 E                                           |
| 0                                     | Kezdőlap Pénzügyi adatok                                                                                                    | <ul> <li>Személyes adate</li> </ul>                                                             | ok 🕶 Kapcsolat                                           |                                                                              |                                                  | Somorjai Janka 🗸 🕻                                                                            | Î Î                                                 |
|                                       |                                                                                                    | Kérem                                                                                           | Átutalás<br>válassza ki a számlák<br>Fizel               | sos számlák<br>at, amelyeket ki kiván<br>tendó <b>0</b> Ft<br><b>fizetés</b> | egyenliteni!                                     |                                                                                               | • Részletekért<br>katlintsoni<br>Fizetendő:<br>0 Ft |
|                                       | Húzza ide az oszlop fejléceket a csop<br>Kijelölés/kijelölés levétel                                                                                                    | ortosításhoz<br>Számlaszám<br>S210004086                                                        | Dátum<br>2021. 09. 15. 0:00:00                           | Fizetési határidő<br>2021. 09. 15. 20:43:30                                  | Időszak<br>Időszak: 2021.09.02 - 2021.09.30      | Fizetendő<br>12600,0000                                                                       |                                                     |
|                                       | Feinasznalasi teitetei<br>Karolina Óvoda, Általána<br>Gimnázium<br>6725 Szeged, Szentháron<br>Tel: 06-62-420-248<br>rendeléssel kapcs: Doma<br>karolinaelelmezes@gma<br>fizetéssel kapcs: Köszegi<br>karolina.penztar@karolin | ek Adatk<br>© 19<br>s Iskola,<br>hság utca 70-76<br>is László<br>Licom<br>Gáborné<br>aiskola.hu | ezelesi tajekoztato<br>189 - 2020 Quadro By<br>M CIB BAN | Jogi nyild<br>te Zrt. • Minden jog fer<br>JK 😧 🗳 📿                           | txozat<br>Intartva.<br>VISA VISA<br>JUSA Telefon | Verzio: 21.1.U.U<br>Quadro Byte 21.<br>J036 Budapest,<br>alagonya utca 5.<br>+36 (i) 436-9832 |                                                     |

BELE KATTINTVA A KIJELÖLÉSBE, MEGVÁLTOZIK A KÉPERNYŐ: A FIZETÉS GOMB FELETT MEGJELENIK AZ ÖSSZEG IS!

| Heérkező levelek $\leftarrow$ $\rightarrow$ C $\triangle$                                                 | (11) - somorjaik × I IB Mozinapló                                                                                                    | - Mickey Rourke 10 le 🗙  <br>/AtutalasosSzamlaLista                      | 🐔 KalóriaBázis   Kalóriaszán                             | nláló, Kai 🗙 🕜 QB Suli   Qua                    | ndro Byte Zrt. × +            | c<br>• 🖕 🛛 🛛 🔹                                                                    | - 🗆 ×                                              |
|----------------------------------------------------------------------------------------------------|----------------------------------------------------------------------------------------------------|--------------------------------------------------------------------------|----------------------------------------------------------|-------------------------------------------------|-------------------------------|-----------------------------------------------------------------------------------|----------------------------------------------------|
| 0                                                                                                    | Kezdőlap Pénzügyi adatok                                                                                                    | <ul> <li>Személyes adato</li> </ul>                                      | k 🕶 Kapcsolat                                            |                                                 |                               | Somorjai Janka 🛩 🕻                                                                | <b>+</b>                                           |
| Átutalásos számlák         Kérem válassza ki a számlákat, amelyeket ki kiván egyenlíteni!         Fizetés |                                                                                                    |                                                                          |                                                          |                                                 | egyenliteni!                  |                                                                                   | Részletekért<br>kattintsoni <b>Fizetendó:</b> O Ft |
|                                                                                                    | H az oszlop fejléceket<br>Kijelölés/kijelölés levétel                                                                                                    | tosításhoz<br>ámlaszám                                                   | Dátum                                                    | Fizetési határidő                               | Időszak                       | Fizetendő                                                                         | 24                                                 |
| Tal                                                                                                    |                                                                                                    | 0004086                                                                  | 2021. 09. 15. 0:00:00                                    | 2021. 09. 15. 20:43:30                          | Időszak: 2021.09.02 - 2021.09 | 9.30 12600,0000                                                                   |                                                    |
|                                                                                                    | használási feltz                                                                                                    | C Adatke<br>© 19                                                         | e <mark>zelési tájékoztató</mark><br>89 - 2020 Quadro By | <b>Jogi nyila</b> t<br>te Zrt. • Minden jog fen | <b>tkozat</b><br>ntartva.     | Verzió: 21.1.0.0                                                                  |                                                    |
| 1 · · ·                                                                                                   | Karolina Óvoda, Általános<br>Gimnázium<br>6725 Szeged, Szenthárom<br>Tel: 06–62–420–248<br>rendeléssel kapcs: Demu<br>karolinaelelmezes@gmai<br>fizetéssel kapcs:: Kőszegi (<br>karolina.penztar@karolina | s Iskola,<br>ság utca 70–76<br>s László<br>Lcom<br>Sáborné<br>siskola.hu |                                                          |                                                 | VISA VISA                     | Quadro Byte Zrt.<br>1036 Budapest,<br>Galagonya utca 5.<br>afon: +36 (1) 438-9932 |                                                    |

A FIZETÉS GOMBRA KATTINTVA AZ ONLINE KÁRTYÁS FIZETÉS UTASÍTÁSAIT KÖVETVE (kártyaszám megadás, lejárat, CIV kód, internetes biztonsági kód (melyet általában telefonra kapunk), és a telekód megadása után) egyenlítjük a számlát, és ezt a képernyőt kapjuk visszaigazolásul: (valamint a sikeres fizetésről egy emailt!)

| M Beérkező levele | ek (11) - somorjaik 🗴 📔 Mozinapló - Mickey Rou                                                                                                    | urke 10 le 🗙 📔 🏹 KalóriaBázis   Kalóriaszámláló, Ka 🗴 | 🖉 QB Suli   Quadro Byte Zrt.              | × +       |                  | 0   | -   | ٥                        | ×       |
|-------------------|----------------------------------------------------------------------------------------------------|-------------------------------------------------------|-------------------------------------------|-----------|------------------|-----|-----|--------------------------|---------|
| ← → C △           | karolinaiskola.qb.hu/Home/Statusz?PI                                                                                                    | D=KOL0002&CRYPTO=1&DATA=cDFGAbfgNsuJv1                | D8q3wAbrMW6PcXEQeBvSsp3YwM                | /iN4GyB 🟠 | 🐖 🖗 🔘 🕋 🍝        | 0   | ABP | * 🐮                      | :       |
|                   |                                                                                                    | Carolina Óvóda, Ált<br>gimnázium, alapfokú művésze    | alános Iskolo<br>TI Iskola és kollégium   | a,        | Cab-suli         |     |     |                          |         |
| 8                 | Kezdőlap Pénzügyi adatok 👻 Szem                                                                                                    | élyes adatok 👻 Kapcsolat                              |                                           |           | Somorjai Janka 🛩 | [(+ |     |                          |         |
|                   | Eredmény                                                                                                    |                                                       |                                           |           |                  |     | 4   | Részleteké<br>kattintson | rt<br>I |
|                   | SIKERES TRANZAKCIÓ<br>Tranzakció azonosító (TRID)<br>Osszeg (AMO): HUF<br>Engedelyszám (ANUM):<br>Válasz kód (RC): 00<br>Válasz úzenet (RT): TRANZAKCIÓ EL | FOGADVA                                               |                                           |           |                  |     |     | izetende<br>0            | Ft      |
|                   | A linkekre kattintva a létrejött bizor<br>S210004086 számú bizonylat                                                                                       | nylatok megtekinthetőek!                              |                                           |           |                  |     |     |                          |         |
|                   | Felhasználási feltételek                                                                                                    | Adatkezelési tájékoztató                              | Jogi nyilatkozat<br>Jinden iog fenntartva |           | Verzió: 21.1.0.0 |     |     | ^                        | ľ,      |

AZ EDDIGI FIZETÉSEINKET ELLENŐRIZHETJÜK A PÉNZÜGYI ADATOK/FORGALMI LISTA MENÜBEN: A KEZDŐ DÁTUMOT ÉN ÁTÁLLÍTOTTAM 2021. JANUÁR 1-RE, ÉS EZÉRT MEGKAPTAM AZ AZÓTA BEFIZETETT ÉTKEZÉSEK LISTÁJÁT:

A kiegyenlítés tényét jelzi az I betű az utolsó oszlopban:

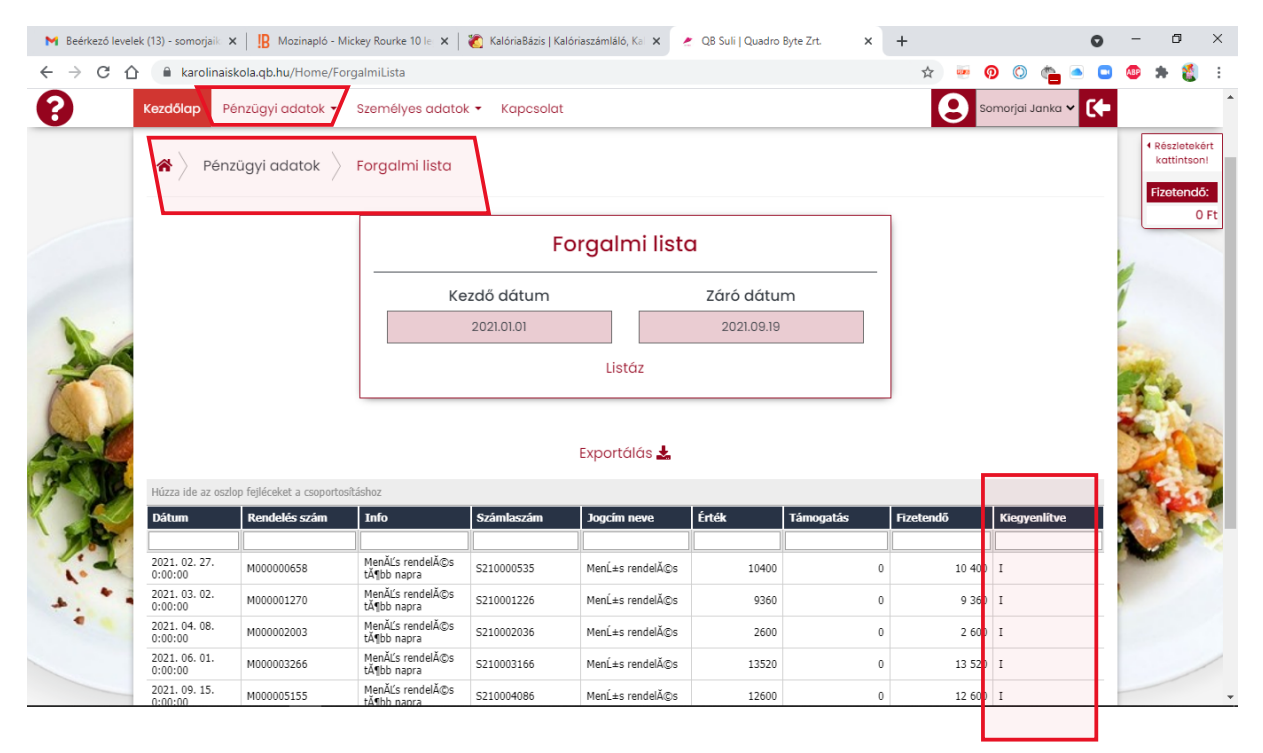